# Guia rápido para elaboração de documentos acessíveis no Microsoft Word

#### **1. Inicie Novo Documento:**

- ✓ Abra o Microsoft Word.
- ✓ Clique em "Arquivo" no canto superior esquerdo.
- ✓ Selecione "Novo" e depois "Documento em branco".

### 2. Use Estilos de Título:

- ✓ Na barra de ferramentas, clique na guia "Página Inicial".
- No grupo "Estilos", selecione o estilo de título desejado, como "Título 1", "Título 2", etc.

### 3. Use Lista com Marcadores e Numeração:

- ✓ Selecione o texto que deseja transformar em lista.
- ✓ Na guia "Página Inicial", no grupo "Parágrafo", clique em "Lista com Marcadores" ou "Lista Numerada".

# 4. Adicione Descrições a Imagens:

- ✓ Insira a imagem no documento clicando em "Inserir" na barra de ferramentas.
- Selecione a imagem e clique com o botão direito do mouse.
- ✓ Escolha "Formatar Imagem" e, em seguida, "Alt Text".
- ✓ Preencha o campo "Descrição" com uma descrição significativa.

# **5. Insira Texto Alternativo em Elementos Visuais:**

Selecione o elemento visual (imagem, gráfico, forma, etc.).

- Clique com o botão direito do mouse e escolha "Formatar Imagem" (ou "Formatar Autoshape" para formas).
- ✓ Selecione a guia "Layout" e clique em "Alt Text".
- ✓ Preencha o campo "Descrição" com texto alternativo significativo.
- 6. Use Frases Simples e Diretas:
- ✓ Evite frases complexas e uso excessivo de jargões Opte por frases claras e diretas que comuniquem a mensagem de forma eficaz.

### 7. Revise e Edite:

- ✔ Revise o documento cuidadosamente para garantir clareza, precisão e consistência.
- ✓ Faça edições conforme necessário, como correção de erros ortográficos, gramaticais ou de formatação.

## 8. Verifique Acessibilidade:

- ✓ Clique em "Arquivo" e selecione "Informações".
- ✓ No painel direito, clique em "Verificar Problemas" e escolha "Verificar Acessibilidade".
- Siga as instruções para corrigir quaisquer problemas de acessibilidade identificados.

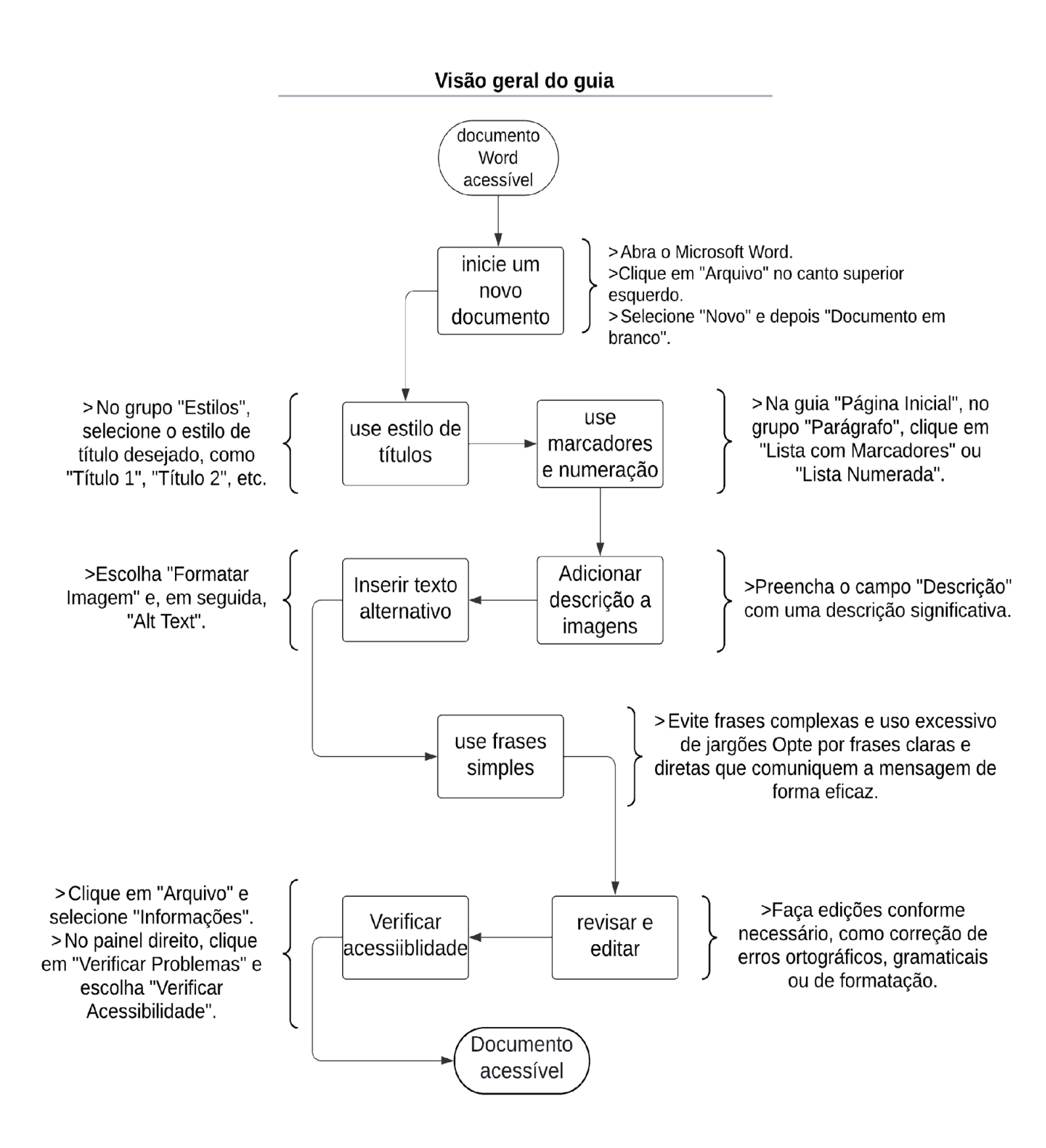